# RKC 通信変換器 COM-ML-3 と オムロン PLC NJ301 との EtherCAT 通信実例

RKC モジュール型調節計 SRZ に、通信変換器 COM·ML·3 とオムロン PLC NJ301 を接続した EtherCAT 通 信実例を説明します。EtherCAT の通信方式は PDO (一定周期で)通信と SDO (必要な時に)通信があります。 本資料は PDO 通信について説明します。

# 1.システム構成例

SRZ の温度制御データと PLC 間で通信するためのシステムは下図のように構成します。Sysmac Studio と PROTEM2 は設定ツールです。

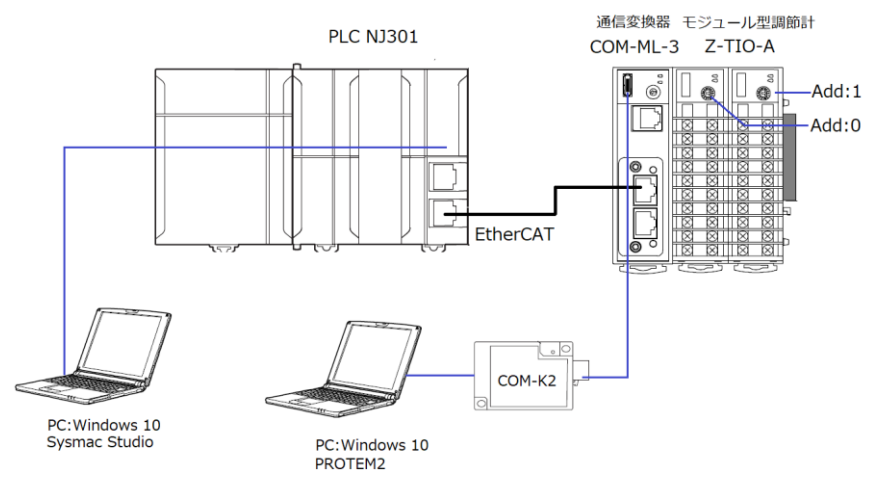

システム構成および設定ツール構成図

構成要素:

PLC:オムロン製 NJ301 1台

EtherCAT 通信変換器:理化工業製 COM-ML-3 1台

モジュール型調節計:理化工業製 Z-TIO-A 2台

USB 通信変換器:理化工業製 COM-K2 1台

設定ツール:

統合開発環境:オムロン製 Sysmac Studio Ver.1.31

データ管理支援ツール:理化工業製 PROTEM2、(RKC HP からダウンロードできます)

ESI ファイル: COM-ML-3.XML、(RKC HP からダウンロードできます)

# 2.要求通信項目例

SRZ のデータは COM-ML-3 を経由して NJ301 が読み書きする例として(について)説明します。NJ301 はマ スタ、COM-ML-3 はスレーブとなります。通信項目は MODBUS レジスタアドレスを用いて設定します。ノー ドアドレスは自動で設定されます。本例のシステム構成では、ノードアドレスは1に設定されます。

| 通信項目 | 一覧表 |
|------|-----|
|------|-----|

| 通信項目      | IN の使用数 | <b>OUT</b> の使用数 | MODBUS レジスタアドレス* |
|-----------|---------|-----------------|------------------|
| 測定值(PV)   | 8ch     | 0               | 508              |
| 設定值(SV)   | 8ch     | 8ch             | 2780             |
| 操作出力值(MV) | 4ch     | 0               | 716              |
| RUN/STOP  | 2ch     | 2ch             | 308              |

\*: EtherCAT 通信変換器 COM-ML[SRZ 対応版]取扱説明書の 9.通信データー覧をご参照ください。

# 3.SRZ の設定

通信変換器 COM-ML-3 とモジュール型調節計 Z-TIO-A の設定です。

#### 3.1「アドレス設定スイッチ」の設定

Z-TIO-A の「アドレス設定スイッチ」をそれぞれ 0、1 に設定します。ディップスイッチは内部通信のため設 定不要です。COM-ML-3 のハードウェアは設定ありません。

#### 3.2 通信項目の設定

通信項目は2.要求通信項目例に基づいて設定します。その内容は「MODBUS レジスタアドレス」で指定します。

PROTEM2 を用いて COM-ML-3 の通信項目を設定します。PROTEM2 を起動します。「COM-ML ENG(2)」 を選択し(①)、下図に示す通信項目設定欄に「MODBUS レジスタアドレス」を入力します。「測定項目(IN)の 使用数設定」欄と「設定項目(OUT)の使用数設定」欄に通信項目一覧表に示した ch を入力します(②)。

| TEH I     | PROTEM Base Tool - NoName - [ONLINE - | COM4 - NoName]                                                                                                    |                     |                      |                 | -                |       | ×          |
|-----------|---------------------------------------|----------------------------------------------------------------------------------------------------|---------------------|----------------------|-----------------|------------------|-------|------------|
| <b>VC</b> | ファイル(F) 編集(E) 表示(V) 操作(O)             | ) 設定(S) ツール(T) ウィンドウ(W) ヘ                                                                                                    | ルプ(H)               |                      |                 |                  |       | - 8        |
| P         | ROTEM BASE                            | ONLINE - ENGINEER                                                                                                    | → 構成図/i             | 通信設定                 |                 |                  | _     | <u>rKc</u> |
| Ň         | Z-TIO(2)NiceMeet ^                    | COM-ML                                                                                                    | CH 1                | CH 2                 | CH 3            | CH 4             | CH 5  | ^          |
| €⊟ com    | □ 選択                                  | <ul> <li>ビ ゲート</li> <li>ビ ゲート</li> <li>()</li> <li>()</li></ul> | CH1 C<br>(508) SV(2 | CH2 Cl<br>2780) MV(' | H3<br>716) Run/ | CH4<br>Stop(308) |       |            |
| ĦŢ.       | CO -ML ENG(1)                         | ✓ DHCP 有効量。                                                                                                    | 0                   |                      |                 |                  |       | _          |
| 鬥         | COM-ML ENG(2)                         |                                                                                                    | 508                 | 2780                 | 716             | 308              | 65535 | <u> </u>   |
|           | Z-TIO ENG(1)                          | 」 測定項目 (IN)の使用数設定                                                                                                    | 8                   | 8                    | 4               | 2                | 0     |            |
|           | Z-TIO ENG(2)Event                     | 2 設定項目 (OUT) の使用数設定                                                                                                    | 0                   | 8                    | 0               | 2                | 0     |            |
|           | 🖹 Z-TIO ENG(3)                        | EtherCAT アドレス                                                                                                    | 0                   |                      |                 |                  | -     |            |
|           | Z-TIO ENG(4)                          | ネットワーク状態                                                                                                    |                     |                      |                 |                  |       |            |

# 4.NJ301 の設定

4.1 ESI ファイルのインストール

Sysmac Studio に COM-ML-3 設定用の ESI ファイル COM-ML-3.XML をインストールします。 Sysmac Studio を起動し、「新規プロジェクト(N)」をクリックします(①)。プロジェクト名欄に任意の名前、 ここでは SRZ\_NJ301\_EtherCAT を入力します(②)。デバイス選択のデバイスに NJ301 を選択します(③)。 作成(C)をクリックします(④)。

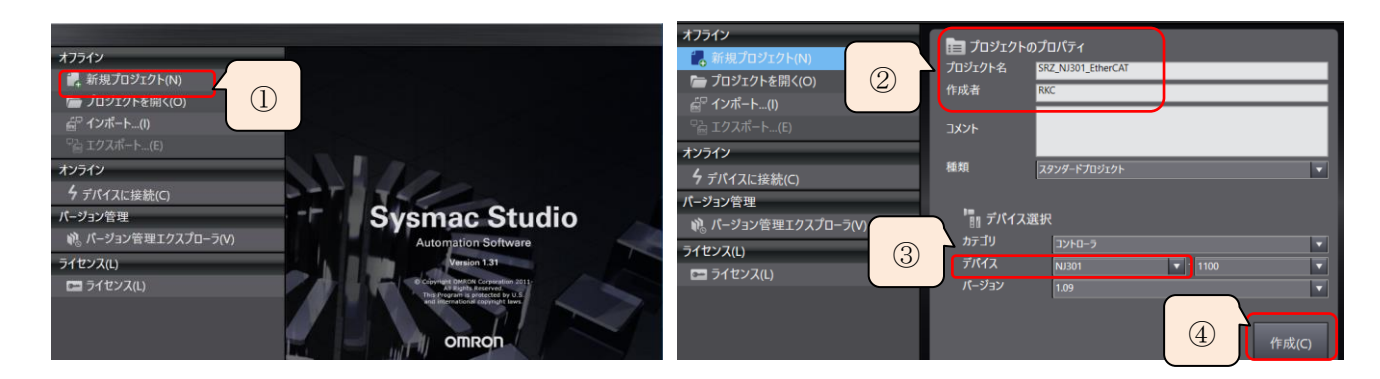

「マルチビューエクスプローラの構成・設定」 - EtherCAT をダブルクリックします(⑤)。Master アイコンを 右クリックし(⑥)、「ESI ライブラリ表示(B)」を選択します(⑦)。「インストール(ファイル)」をクリックして(⑧)、 COM-ML-3.XML を選択して開きます。インストール完了後、COM-ML-3 が表示されます(⑨)。「閉じる」をク リックします(⑩)。インストールを有効にするため、プロジェクトを保存してから再起動します。

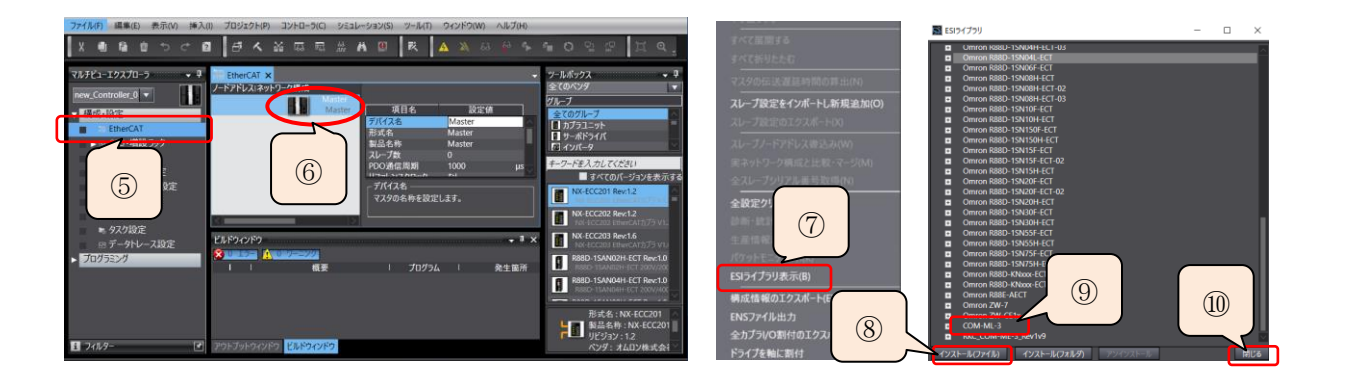

#### 4.2 ネットワーク構成

Sysmac Studio を再起動して、プロジェクト名の SRZ\_NJ301\_EtherCAT を選択して開きます。マルチビュー エクスプローラにある EtherCAT をダブルクリックします(①)。「ツールボックス」から RKC INSTRUMENT INC を選択します(②)。COM-ML-3 アイコンをダブルクリックする(③)と、スレーブとして登録されます。続い て SRZ 通信項目を設定します。RKC スレーブを選択する(④)と、RKC スレーブのノートアドレスは自動的に 1 と設定され、確認できます(⑤)。「PDO マッピング設定の編集」をクリックします(⑥)。

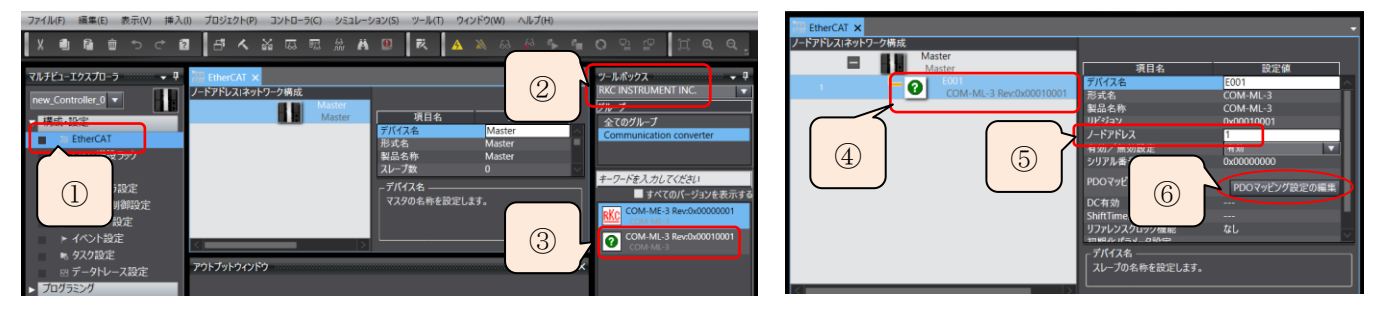

### 4.3 SRZ 通信項目の設定

まずメモリを確保します。

IN (PLC $\leftarrow$ SRZ)は PV の 8ch、SV の 8ch、MV の 4ch および Run/Stop の 2ch 合計 22word です。 OUT(PLC $\rightarrow$ SRZ)は SV の 8ch と Run/Stop の 2ch 合計 10word、さらに「設定状態切替」(書込み許可)が先頭に 1 word が必要となり 11word になります。下表から word 数の範囲に対応してメモリのビット数を確保します。 「プロセスデータサイズの入力」が 512bit になるように(②)、下図の入力ラジオボタンを選択します(①)。「プ ロセスデータサイズの出力」が 272bit になるように(④)、下図の出力ラジオボタンを選択します (③)。

|      | COM-ML に設定した<br>通信データ容量          | PDO マッピング<br>リストの選択 |       | COM-ML に設定した<br>通信データ容量          | PDO マッピング<br>リストの選択 |
|------|----------------------------------|---------------------|-------|----------------------------------|---------------------|
|      | 0~4word(8byte,64bit)             | 64bit               |       | $0\sim$ 5word(10byte,80bit)      | 80bit               |
|      | 5~8word(16byte,128bit)           | 128bit              |       | 6~9word(18byte,144bit)           | 144bit              |
| 入力   | 9~16word(32byte,256bit)          | 256bit              | 出力    | $10{\sim}17$ word(34byte,272bit) | 272bit              |
| (IN) | $17{\sim}32$ word(64byte,512bit) | 512bit              | (OUT) | 18~33word(66byte,528bit)         | 528bit              |
|      | 33~64word(128byte,1024bit)       | 1024bit             |       | 34~65word(130byte,1040bit)       | 1040bit             |
|      | 65~96word(192yte,1536bit)        | 1536bit             |       | 66~97word(194yte,1552bit)        | 1552bit             |
|      | 97~128word(256byte,2048bit)      | 2048bit             |       | 98~128word(256byte,2048bit)      | 2048bit             |

表: PDO マッピングリストの選択

| PDOマッピング設定の編集                                                                                                    | -                                                                                              |                   | M PDOマッピング設定の編集                                                                                                    |                                                                                                    | – 🗆 🗙                       |
|----------------------------------------------------------------------------------------------------|------------------------------------------------------------------------------------------------|-------------------|----------------------------------------------------------------------------------------------------|----------------------------------------------------------------------------------------------------|-----------------------------|
| ноочеступенски           роскуступула           Дана и праводани           Дана и праводани           Поскуступула           Дана и праводани           Дана и праводани           Поскуступула           Поскуступула           Дана и праводани           Поскуступула           Поскуступула | Negatik ĉit ŝPDOID/PU           1757973.         977.17-95000000000000000000000000000000000000 |                   | PDO70F2/92@di##           D0070F2/920H2           D10276_P0172.3.hb 512.Bell / 11072           B10276_P0172.3.hb 512.Bell / 11072           B10276_P0172.3.hb 612.Bell / 11072           B10 | Outputs:         #1.75792.1         94.75         75-7911         94.75         75-7911         94.75         75-7911         94.75         75-7911         94.75         75-7911         94.75         75-7911         94.75         75-7911         94.75         75-7911         94.75         75-7911         94.75         75-7911         94.75         75-7911         94.75         75-7911         94.75         75-7911         94.75         75-7911         94.75         75-7911         94.75         75-7911         95-7911         95-7911         95-7911         95-7911         95-7911         95-7911         95-7911         95-7911         95-7911         95-7911         95-7911         95-7911         95-7911         95-7911         95-7911         95-7911         95-7911         95-7911         95-7911         95-7911         95-7911         95-7911         95-7911         95-7911         95-7911         95-7911         95-7911         95-7911         95-7911         95-7911         95-7911         95-7911         95-7911         95-7911         95-7911         95-7911         95-7911         95-7911         95-7911         95-7911         95-7911         95-7911         95-7911         95-7911         95-7911         95-7911         95-7911         95-7911         9 |                             |
|                                                                                                    | PDOIントリ編集         PDOIントリ追加         P           OK         キャンセリ                               | PDOIントリ前除<br>ル 透用 |                                                                                                    | PDOIントリ編集 PDOIントリ組<br>OK                                                                                                    | 201 PDOエントリ///除<br>キャンセル 適用 |

つぎに通信項目変数名を入力します。マルチビューアエクスプローラから「I/O マップ」をダブルクリックし、編集画面に入り、変数名とコメントを入力します(⑤、⑥)。

| EtherCAT | 💣 I/Oマップ 🗙                          |      |     |      |          |                 | ▼ Ethe | rCAT 🖙 I/Oマップ 🗙           |     |      |      |      |             |
|----------|-------------------------------------|------|-----|------|----------|-----------------|--------|---------------------------|-----|------|------|------|-------------|
| 位置       | <i>ポー</i> ト                         | 説明   | R/W | データ型 | 変数       | 変数コメント          | ī      | -1-11                     | 説明  | Ry W | データ型 | 支数   | 支数コメント      |
|          | ▼ <u>■</u> EtherCATネットワークコンフィグレーション |      |     |      |          | /               |        | Inputs_Data In 1_2004_01  | 1 1 | R I  | UINT | PV1  | 1ch目の測定値    |
| Node1    | COM-ML-3                            |      |     |      |          |                 |        | Inputs_Data In 2_2004_02  |     | R I  | UINT | PV2  |             |
|          | Outputs_Ctrl_2003_01                |      | W   | UINT | Permit   | 設定状態切替          |        | Inputs_Data In 3_2004_03  |     | RU   | UINT | PV3  |             |
|          | Outputs_Data Out 1_2003_02          |      | W   |      | SV1      | Z-TIO-Aの1ch目設定値 |        | Inputs_Data In 4_2004_04  |     | R I  | UINT | PV4  |             |
|          | 9                                   |      | _   |      | SV2      |                 |        | Inputs_Data In 5_2004_05  |     | R l  | UINT | PV5  |             |
|          |                                     |      |     |      | SV3      |                 |        | Inputs_Data In 6_2004_06  |     | RU   | UINT | PV6  |             |
|          | (5)任意の変換                            | 牧名   | お   | _    | SV4      |                 |        | Inputs_Data In 7_2004_07  |     | D    |      | PV7  |             |
|          |                                     | ~    |     |      | SV5      |                 |        | Inputs Data In 8 2004 08  |     |      | NT   | PV8  |             |
| _        |                                     | L. L | -   | _    | SV6      |                 |        |                           |     |      |      | 1    | 1ch目の設定値モニタ |
|          | ( 正義でさる                             | ます   |     |      | SV7      |                 | G      | <b>バ音の亦粉々た空</b>           | 主っ  | 王    | ナナ   | 2    |             |
|          | 4                                   |      |     |      | SV8      |                 |        | 住息の変数石を止い                 | 我し  | 9    | よ 9  | 8    |             |
|          | Output_puta out 2_1000_01           |      |     | onti | RunStop1 |                 |        |                           |     |      |      |      |             |
|          | Outputs_Data Out 10_2003_0B         |      | W   | UINT | RunStop2 | /               |        | Inputs_Data In 13_2004_0D |     | RU   | UINT | SVm5 |             |
|          | Outputs Data Out 11 2003 0C         |      | W   | UINT |          |                 |        | Inputs_Data In 14_2004_0E |     | R I  | UINT | SVm6 |             |
|          | Outputs_Data Out 12_2003_0D         |      | W   | UINT |          |                 | _      | Inputs_Data In 15_2004_0F |     | R l  | UINT | SVm7 |             |
|          | Outputs Data Out 13 2003 0E         |      | W   | UINT |          |                 |        | Inputs_Data In 16_2004_10 |     | RU   | UINT | SVm8 |             |
|          |                                     |      |     |      |          |                 | <      |                           |     |      |      |      |             |

# 5.実ネットワークの構成の同期/転送

実ネットワークと Sysmac Studio で構築したネットワークを比較します。

PLC と PC、PLC と COM-ML-3 の通信ケーブル接続後、電源投入します。

Sysmac Studio を起動し、「プロジェクトを開く」を選択します(①)。SRZ\_NJ301\_EtherCAT を開きます(②)。 オンラインアイコンをクリックします(③)。正常に通信すると黄色線が表示されます。

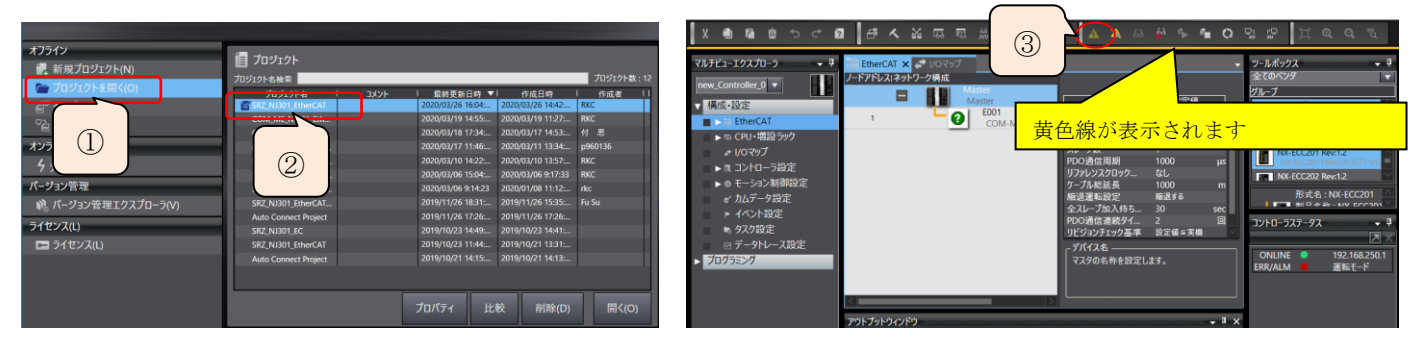

Master アイコンを右クリックして(④)、「実ネットワーク構成と比較・マージ(M)」をクリックします(⑤)。「実 ネットワーク構成に合わせる(A)」をクリックします(⑥)。一致することを確認され(⑦)、閉じます(⑧)。

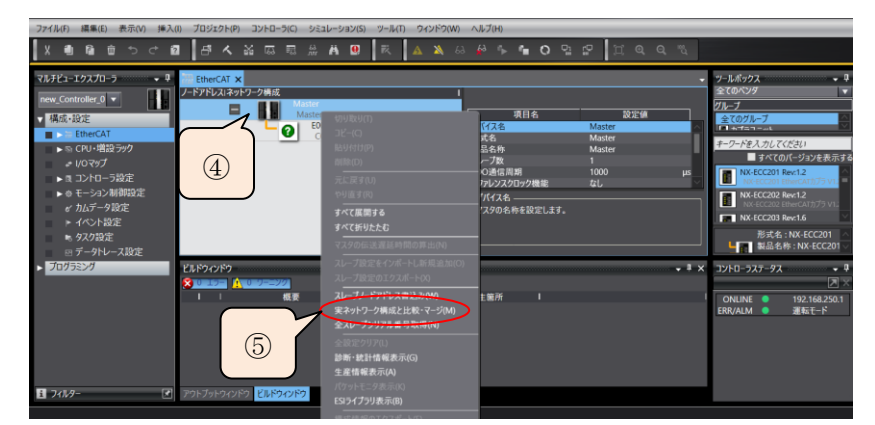

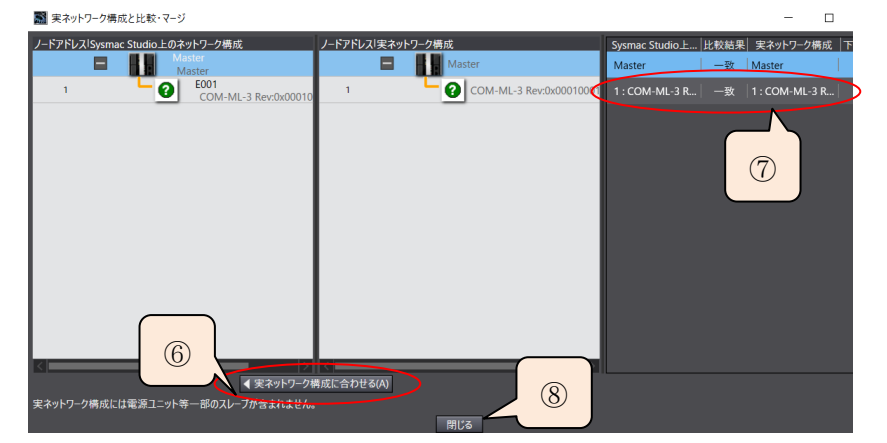

メインメニューの「コントローラ(C)」をクリックし「同期(Y)」を選択します。「パソコンとコントローラのプ ロジェクトが不一致のため、全てのデータを転送します」とメッセージが表示されます(⑨)。「転送 [パソコン→ コントローラ](T)」をクリックします(⑩)。「同期は成功しました」と表示されます(⑪)。

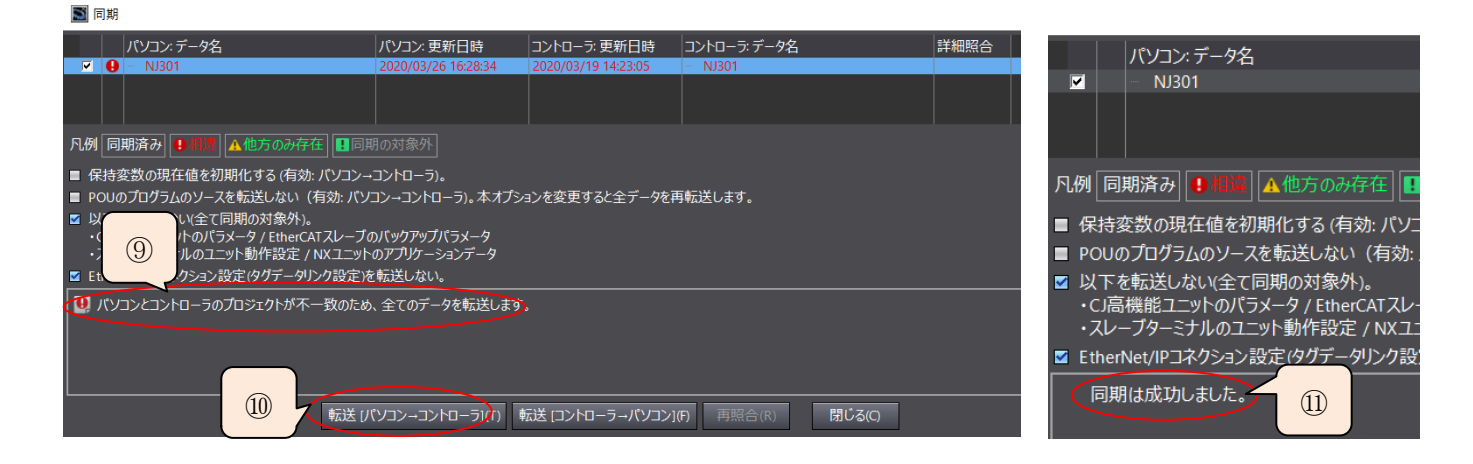

#### 6. 通信確認

#### 6.1 NJ301 と COM-ML-3 の LED 表示による確認

正常通信時の点灯状態

| N 1901   | PWR      | RUN   | ERROR | BUSY             | NETRUN            | NETERR | LINK/ACT |
|----------|----------|-------|-------|------------------|-------------------|--------|----------|
| 103301   | 緑点灯      | 緑点灯   | 消灯    | 消灯               | 緑点灯               | 消灯     | 黄色点滅     |
| COM ML-9 | FAIL/RUN | RX/TX | RUN   | IN Link/Activity | OUT Link/Activity | ERR    |          |
| COM-ML-3 | 緑点灯      | 消灯    | 緑点灯   | 点滅               | 消灯                | 消灯     |          |

#### 6.2 通信データの確認

マルチビューアエクスプローラのI/Oマップをダブルクリックすると、通信項目が表示されます。

#### 6.2.1 入力値の確認

Z-TIO-Aの測定端子すべて開放にすると入力がバーンアウトし、測定値 PV1~PV8 は最大値の 4200\*と表示されます(①)。ch1の入力端子を短絡すると測定値は端子付近温度が表示されます。この例では 365 と表示されます(②)。

\*注: I/O マップでは小数点が表示されません。以下も同じです。

|                                    |                     |             | · · ·                       |                 | A                |            |
|------------------------------------|---------------------|-------------|-----------------------------|-----------------|------------------|------------|
| <i>₽</i> 1/0マップ ×                  |                     | - ツールボックス   | <i>ⅆ</i> I/Oマップ ×           |                 |                  | ツールボックス    |
| ポート   説明   R/W   データ型              | 値 変数                | <検索>        |                             | 説明   R/W   デ−タ型 | 値   変数           | <檜索>       |
| Outputs_Data Out 16_2003_11 W UINT |                     |             | Outputs_Data Out 16_2003_11 | W UINT          | 0                |            |
| Inputs_Data In 1_2004_01 R UINT    | 4200 PV1 1chE       |             | Inputs_Data In 1_2004_01    | R UINT          | 365 PV1 1ch 🗉    |            |
| Inputs_Data In 2_2004_02           | 4200 PV2            |             | Inputs Data In 2 2004 02    | R               | 4200 PV2         |            |
| Inputs_Data In                     | 4200 PV3            |             | Inputs Data In 3            |                 | 4200 PV3         |            |
| Inputs_Data 1 III the nts of T     | 4200 PV4            |             | Inputs Data In 4 DV1 /      | う彼 オスレ          | 4200 PV4         |            |
| Inputs_Data ① 開放時 9 へ C            | 4200 PV5            |             |                             |                 | 4200 PV5         |            |
| Inputs_Data 4900 レキテキわま            | 4200 PV6            |             | Inputs Data In 6 365 表示     | されます            | 4200 PV6         |            |
| Inputs_Data 4200 こ衣小されば            | 4200 PV7            |             | Inputs Data In 7            | CAULY           | 4200 P\/7        |            |
| Inputs_Data I                      | 4200 PV8            |             | Inputs_Data In 9, 2004, 09  | P LUNT          | 4200 PV/9        |            |
| Inputs_Data I                      | 100 SVm1 1chE       | 3710-727-92 |                             |                 | 4200 100         | コントローラステータ |
| Inputs_Data In 10_2004_0A          | 200 SVm2            |             | Inputs_Data In 9_2004_09    | K UINI          |                  |            |
|                                    |                     | ONLINE 😐    | Inputs_Data In 10_2004_0A   | R UINT          | 200 SVm2         |            |
| t                                  |                     | ERR/ALM     |                             |                 |                  | ONLINE O   |
| 🕽 2進 🛛 16進 🔵 符号付き10進 🔵 符号なし10進     | 🔵 MSB-LSB 🌑 LSB-MSB |             | 式                           |                 |                  | ERR/ALM    |
|                                    | t                   |             | 🔵 2進 🔵 16進 🔵 符号付き10進 🔵 符号   | なし10進           | MSB-LSB SLSB-MSB |            |

# 6.2.2 設定値の確認

設定値 SV1~SV8 は初期状態で 0 を表示しています(③)。

| 🧬 I/Oマップ 🗙                |          |        |        |           |
|---------------------------|----------|--------|--------|-----------|
|                           | 説明   R/\ | N データ型 | 値      | 変数        |
| Inputs_Data In 8_2004_08  | R        | UINT   | 4200   | D//9      |
| Inputs_Data In 9_2004_09  | R        | UINT   | 0      | SVm1      |
| Inputs_Data In 10_2004_0A | R        | UINT   | 0      | SVm2      |
| Inputs_Data In 11_2004_08 | D        |        | 0      | SVm3      |
| Inputs_Data In 12_20(     |          |        | 0      | SVm4      |
| Inputs_Data In 13_20(③初期) | 状態で0     | と表     | 0      | SVm5      |
| Inputs_Data In 14_20(     | いナナ      |        | 0      | SVm6      |
| Inputs_Data In 15_20(     | いより      |        | 0      | SVm7      |
| Inputs_Data In 16_2004_10 | n        |        | 0      | SVm8      |
| Inputs_Data In 17_2004_11 | R        | UINT   | 65486  | RunStopm1 |
| 1                         |          |        | CE 40C | D         |
|                           |          |        |        |           |

# 6.2.3 設定値の変更

設定値 SV1 の設定方法は下図に示すようにします。

SV1を123に設定して(④)、設定状態切替を1に設定します(⑤)。

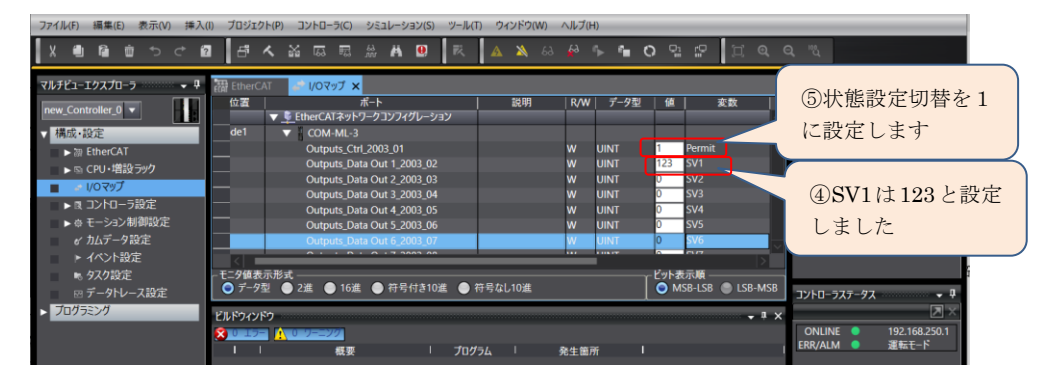

設定値 SV1 の設定変更した値は下図で確認できます。SVm1 は 123 と表示されます(⑥)、他は 0 のままです。

|                            |      | -   |            |        |           |
|----------------------------|------|-----|------------|--------|-----------|
| 🧬 I/Oマップ 🗙                 |      |     |            |        |           |
|                            | 説明   | R/W | データ型       | 値      | 変数        |
| Inputs_Data In 8_2004_08   | F    | ٢   | UINT       | 4200   | PV8       |
| Inputs_Data In 9_2004_09   | F    | ۲   | UINT       | 123    | SVm1      |
| Inputs_Data In 10_2004_04  |      | -   |            | 0      | SVm2      |
| Inputs_Data In 11_200      | k=10 | 100 | , <b>1</b> | 0      | SVm3      |
| Inputs_Data In 12_200      | 史史俊  | 123 | 8          | 0      | SVm4      |
| Inputs_Data In 13_200 表示して | ていまー | す   |            | 0      | SVm5      |
| Inputs_Data In 14_200      |      | /   |            | 0      | SVm6      |
| Inputs_Data In 15_2004_0F  | F    | ٢   | UINT       | 0      | SVm7      |
| Inputs_Data In 16_2004_10  | F    | ۲   | UINT       | 0      | SVm8      |
| Inputs_Data In 17_2004_11  | F    | ٢   | UINT       | 65486  | RunStopm1 |
| 1 . 5 . 1 40 2004 42       |      | •   |            | CE 40C | D         |

これで通信変換器 COM-ML-3 を用いて、モジュール型調節器 SRZ と PLC NJ301 の PDO 通信確認は完了です。

技術的なご相談は電話または WEB をご利用ください。

営業技術部専用電話:03-3755-6622

WEB でのお問い合わせフォーム:https://www.rkcinst.co.jp/contact/;

以上